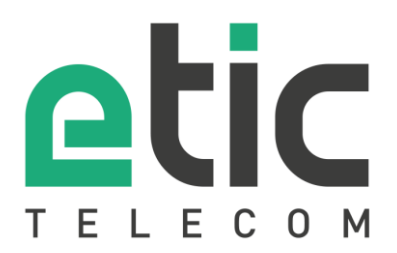

# Note d'application Prise en main Passerelle LoRa

- Réseau LoRaWAN
- La passerelle LoRa Etic Telecom
- Configuration de la passerelle
- Diagnostic
- Accompagnement pendant vos tests
- Virtual Showroom

Mise à jour le 10/06/2021

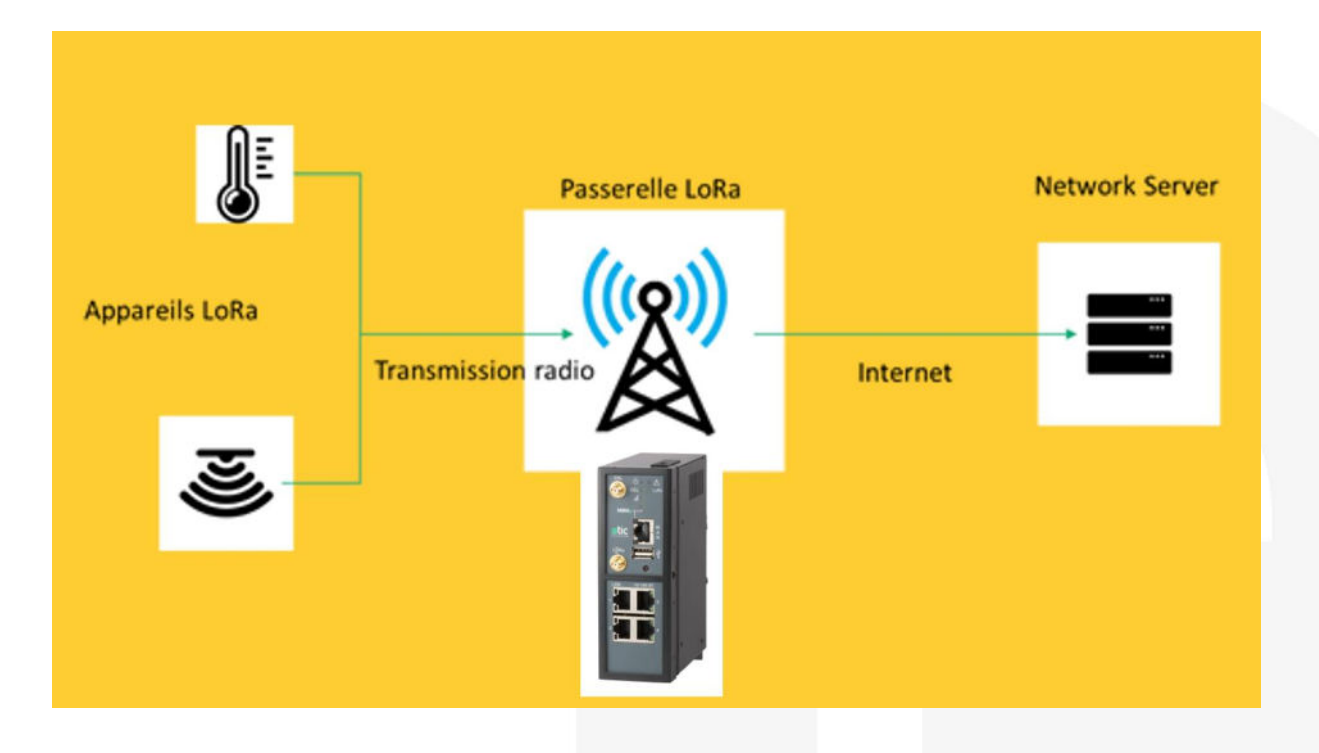

## 1) Réseau lorawan

#### La technologie LoRaWAN

LoRaWAN est un protocole de télécommunication radio permettant la communication bidirectionnelle à bas débit d'objets connectés.

Le signal radio est émis sur une grande largeur spectrale, pour limiter au maximum le risque d'interférence avec des signaux parasites. Ce protocole de communication permet d'envoyer des données en intérieur (indoor), en sous-sol (deep indoor) et en extérieur (outdoor).

#### **Passerelle LoRa**

Les appareils utilisant la technologie LoRa sont connectés à Internet via des passerelles. Lorsqu'une trame est reçue, elle transmet son contenu sur Internet en destination du Network Server qui a été configuré dans la passerelle au préalable. Elle joue donc le rôle d'une passerelle entre une modulation Lora et une communication IP.

La modulation LoRa est dédiée à la transmission de messages courts, à basses fréquences (En France 868 MHz) et sur de longues distances. En espace libre (sans obstacles), cette autonomie peut atteindre plusieurs kilomètres.

Dans un environnement industriel, les interférences électromagnétiques peuvent réduire la portée à quelques centaines de mètres.

#### **Network Server**

Le **Network Server** reçoit les messages transmis par la passerelle LoRa et supprime les doublons. Les informations transmises au Network Server depuis les Devices LoRa sont **authentifiées** grâce à une clé AES 128 bits

#### **Application Server**

L'Application Server permet de dissocier les applications les unes des autres. Chaque application enregistre des Devices LoRa qui auront le droit de stocker leurs données. Les messages transmis à l'application server sont chiffrés grâce à une clé AES 128 bits

# 2) La passerelle LoRa Etic TELECOM

Le RAS-EC-480-LE est la première passerelle LoRa (Gateway : Cf ; schéma ci-dessous) commercialisée par Etic Telecom.

#### Cette 1ère génération de Gateway n'intègre pas les fonctions Network Server et Application Server.

La passerelle LoRa d'Etic Telecom échange avec le Serveur LoRa avec le protocole Semtech UDP. Ce protocole a été conçu par le fabriquant des chipset LoRa. Il est compatible avec la majorité des Network Serveurs LoRa disponibles sur le marché (TTN, LorIOT, ...).

Le RAS-EC-480-LE se connecte à Internet en 4G ou par un lien Ethernet. Comme tous les boîtiers RAS, il est compatible de la <u>solution M2Me</u> et des <u>options Collect & Alert</u> et <u>EticDISPLAY</u>.

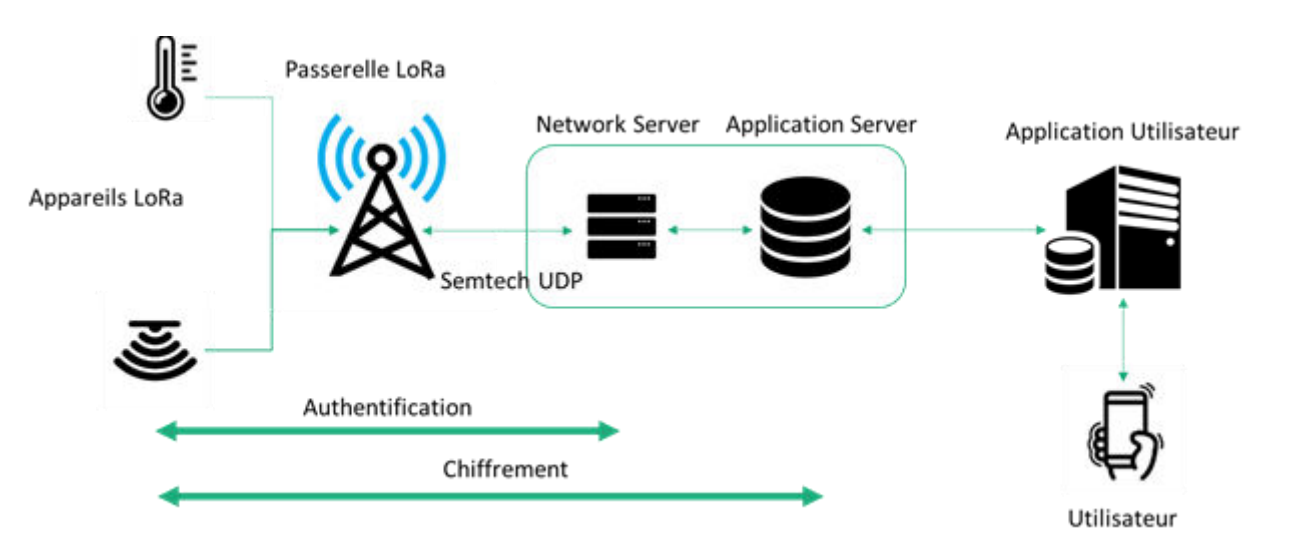

## 3) Configuration de la passerelle.

Pour configurer la passerelle :

- Dans le menu, choisir Configuration > Passerelles >Passerelle Lora
- Cocher la case Activer.

#### Adresse du serveur :

L'adresse du serveur vers lequel les données seront transmise.

#### Port montant :

Port d'envoi des paquets du flux montant vers le serveur Lora.

#### Port descendant :

Port de réception des paquets du flux descendant depuis le serveur Lora.

#### **Région :**

Le protocole LoRa utilise une modulation radio sur une bande de fréquence différente selon la région géographique (868MHz en Europe).

#### Intervalle de keepalive

Intervalle d'envoi des requêtes ping au serveur Lora.

#### Intervalle de stat

Intervalle d'envoi des messages statistiques au serveur Lora.

#### CRC:

Les trames reçues sans CRC (contrôle de redondance cyclique) ou avec un CRC en erreur ne seront pas transmises au serveur.

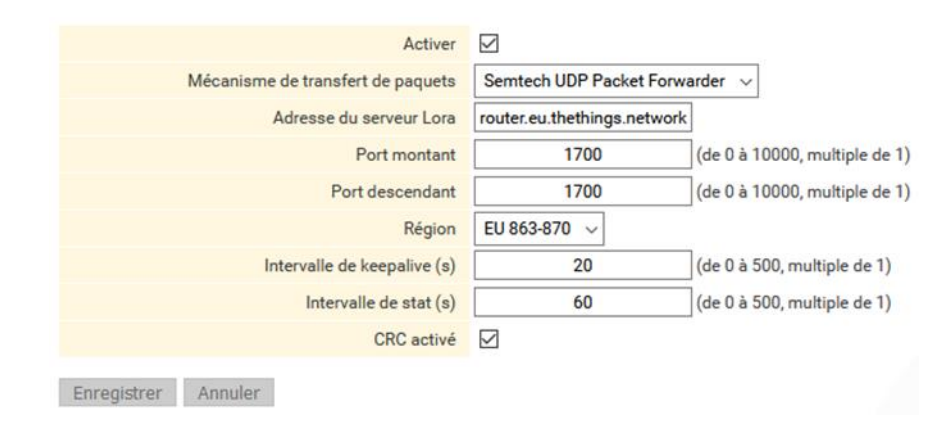

### 4) DIAGNOSTIC

Pour verifier l'etat de la passerelle LoRa, sélectionner le menu « Diagnostic » puis « LoRa ».

Cette page permet d'afficher l'état courant de la passerelle LoRa, les details de la configuration, et une trace des trames échangées.

|                           | LoRa gateway state | ON                                                                                |
|---------------------------|--------------------|-----------------------------------------------------------------------------------|
|                           | LoRa gateway ID    | FFFF000AB4000000                                                                  |
| oRa Packet Forwarder logs |                    |                                                                                   |
|                           |                    |                                                                                   |
| Jun 15 10:56:40 site      | lora pkt fwd:      | INFO: host/sx1301 time offset=(1623747374s:440850µs) - drift=237µs                |
| Jun 15 10:56:37 site      | lora pkt fwd:      | JSON up: {"rxpk":[{"tmst":22633683,"chan":4,"rfch":0,"freq":867.300000,"stat":    |
| Jun 15 10:56:37 site      | lora pkt fwd:      | INFO: Received pkt from mote: 26015464 (fcnt=12374)                               |
| Jun 15 10:56:30 site      | lora pkt fwd:      | INFO: host/sx1301 time offset=(1623747374s:440613µs) - drift=628449445µs          |
| Jun 15 10:56:30 site      | lora pkt fwd:      | INFO: [main] concentrator started, packet can now be received                     |
| Jun 15 10:56:24 site      | lora pkt fwd:      | INFO: packets received with no CRC will NOT be forwarded                          |
| Jun 15 10:56:24 site      | lora pkt fwd:      | INFO: packets received with a CRC error will NOT be forwarded                     |
| Jun 15 10:56:24 site      | lora pkt fwd:      | INFO: packets received with a valid CRC will be forwarded                         |
| Jun 15 10:56:24 site      | lora pkt fwd:      | INFO: upstream FUSH DATA time-out is configured to 100 ms                         |
| Jun 15 10:56:24 site      | lora pkt fwd:      | INFO: statistics display interval is configured to 30 seconds                     |
| Jun 15 10:56:24 site      | lora pkt fwd:      | INFO: downstream keep-alive interval is configured to 10 seconds                  |
| Jun 15 10:56:24 site      | lora pkt fwd:      | INFO: downstream port is configured to "1700"                                     |
| Jun 15 10:56:24 site      | lora pkt fwd:      | INFO: upstream port is configured to "1700"                                       |
| Jun 15 10:56:24 site      | lora pkt fwd:      | INFO: server hostname or IP address is configured to "127.0.0.1"                  |
| Jun 15 10:56:24 site      | lora pkt fwd:      | INFO: gateway MAC address is configured to FFFF000AB4000000                       |
| Jun 15 10:56:24 site      | lora pkt fwd:      | INFO: /tmp/lora//global conf.ison does contain a JSON object named gateway conf   |
| Jun 15 10:56:24 site      | lora pkt fwd:      | INFO: FSK channel> radio 1. IF 300000 Hz, 125000 Hz bw, 50000 bps datarate        |
| Jun 15 10:56:24 site      | lora pkt fwd:      | INFO: Lora std channel> radio 1. IF -200000 Hz, 250000 Hz bw, SF 7                |
| Jun 15 10:56:24 site      | lora pkt fwd:      | INFO: Lora multi-SE channel 7> radio 0. IF 400000 Hz. 125 kHz bw. SE 7 to 12      |
| Jun 15 10:56:24 site      | lora pkt fwd:      | INFO: Lora multi-SF channel 6> radio 0, IF 200000 Hz, 125 kHz bw. SF 7 to 12      |
| Jun 15 10:56:24 site      | lora pkt fwd:      | INFO: Lora multi-SF channel 5> radio 0. IF 0 Hz, 125 kHz bw, SF 7 to 12           |
| Jun 15 10:56:24 site      | lora pkt fwd:      | INFO: Lora multi-SF channel 4> radio 0, IF -200000 Hz, 125 kHz bw, SF 7 to 12     |
| Jun 15 10:56:24 site      | lora pkt fwd:      | INFO: Lora multi-SF channel 3> radio 0. IF -400000 Hz, 125 kHz bw, SF 7 to 12     |
| Jun 15 10:56:24 site      | lora pkt fwd:      | INFO: Lora multi-SF channel 2> radio 1, IF 0 Hz, 125 kHz bw, SF 7 to 12           |
| Jun 15 10:56:24 site      | lora pkt fwd:      | INFO: Lora multi-SF channel 1> radio 1, IF -200000 Hz, 125 kHz bw, SF 7 to 12     |
| Jun 15 10:56:24 site      | lora pkt fwd:      | INFO: Lora multi-SF channel 0> radio 1. IF -400000 Hz, 125 kHz bw, SF 7 to 12     |
| Jun 15 10:56:24 site      | lora pkt fwd:      | INFO: radio 1 enabled (type SX1257), center frequency 868500000, RSSI offset -1(  |
| un 15 10:56:24 site       | lora pkt fwd:      | INFO: radio 0 enabled (type SX1257), center frequency 867500000. RSSI offset -10  |
| un 15 10:56:24 site       | lora pkt fwd:      | INFO: antenna gain 0 dBi                                                          |
| un 15 10:56:24 site       | lora pkt fwd:      | INFO: lorawan public 1, clksrc 1, lbt enable 1, spectral scan enable 0            |
| Jun 15 10:56:24 site      | lora pkt fwd:      | INFO: /tmp/lora//global conf.ison does contain a JSON object named SX1301 conf.   |
| Nun 15 10:56:24 site      | lora pkt fwd:      | INFO: found global configuration file /tmm/lora//global configuration, parsing it |
| Jun 15 10:56:24 site      | lora pkt fwd:      | INFO: Little endian host                                                          |

## 5) Accompagnement pendant vos tests

Vous pouvez contacter notre hotline au 04 76 04 20 05 ou via hotline@etictelecom.com.

# 6) VIRTUAL SHOWROOM

Vous avez également la possibilité en vous connectant simplement sur notre site WEB <u>www.etictelecom.com</u> (rubrique « Support » puis « Showroom virtuel ») de vous familiariser avec la configuration de nos produits.

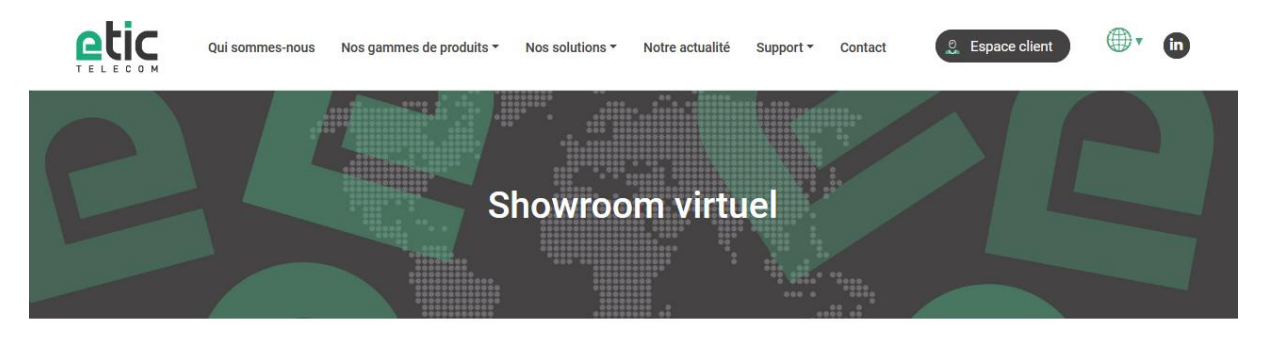

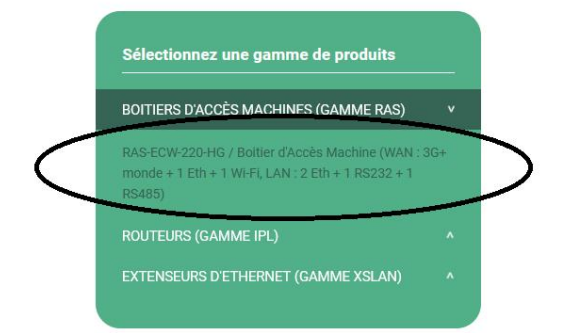

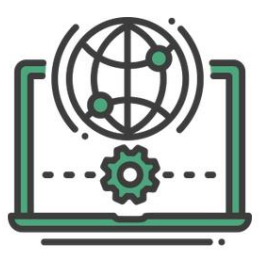

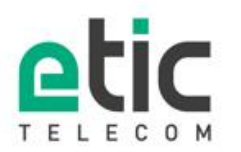

13, chemin du Vieux Chène 38240 Meylan Tél. 04 76 04 20 00 Fax. 04 76 04 20 01 www.etictelecom.com

DOC\_MPR\_Prise en main passerelle LoRa\_A